\$

Mobile Transfer Tickets

## What's Changing?

With the upcoming 2024.1 Align Release, mobile Transfers are submitted by tapping the SUBMIT button at the bottom of the screen <u>instead</u> of the 3-dot stack in the corner.

On the Transfer Items screen, the TRANSFER button has been moved to the bottom and an additional SIGNATURE button has been added.

Note: if a Signature is required, then only the SIGNATURE button will appear and the transfer will be completed once the signature has been added.

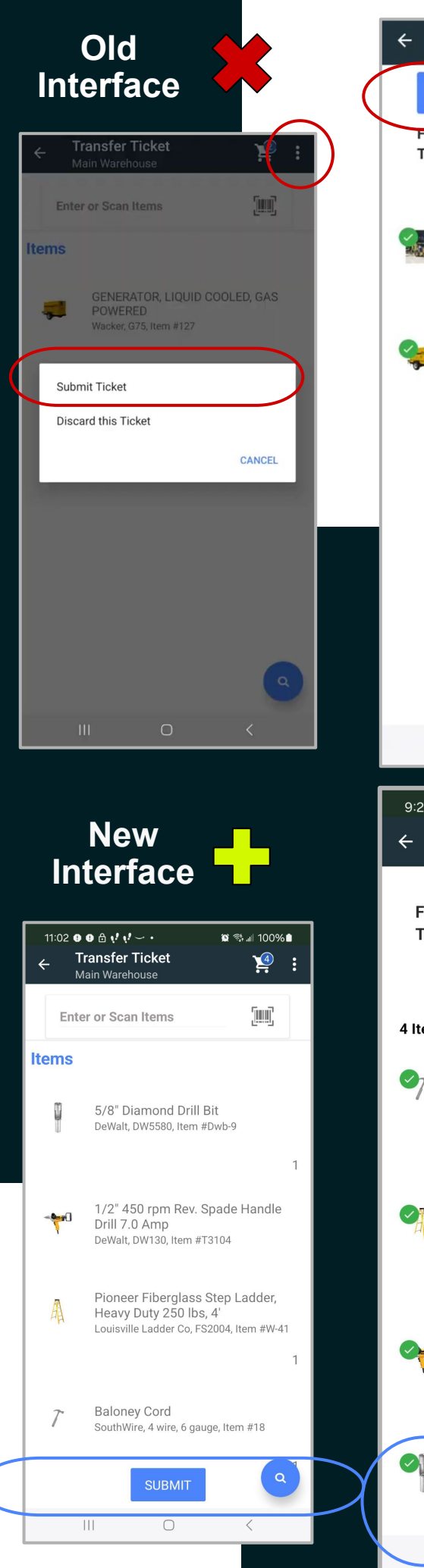

**Transfer Items** TRANSFER (2 PICKED ITEMS) From Chisos Wountain Lodge То Main Warehouse 416D Backhoe Loader, Easy to operate controls, A high rotation backhoe, Caterpillar, 416D Item No. 123 GENERATOR, LIQUID COOLED, GAS POWERED Wacker, G75 Item No. 127 < 9:24 🖲 🕒 🔂 📢 🗸 🛶 🔹 😟 📬 💵 70% 💼 **Transfer Items** From Capital Park То Main Warehouse 4 Items **Baloney** Cord SouthWire, 4 wire, 6 gauge Item No. 18 1 Pioneer Fiberglass Step Ladder, Heavy Duty 250 lbs, 4' Louisville Ladder Co, FS2004 Item No. W-41 1 1/2" 450 rpm Rev. Spade Handle Drill 7.0 Amp DeWalt, DW130 Item No. T3104 5/8" Diamond Drill Bit DeWalt, DW5580 TRANSFER